# パワーポイントファイルのデータサイズを小さくする方法

2022.01.11

兵庫県立人と自然の博物館

共生のひろばプロジェクト

# はじめに:なぜファイルのサイズが問題になるのか

オンライン開催される共生のひろばでは、多くの発表者がパワーポイントを画面共有しま す。このパワーポイントのデータサイズが大きいと発表者の PC に大きな負荷がかかること で PC の動作が遅くなったり止まったりする可能性があります。またデータ通信量が多くな ることで Zoom の動作が遅くなったり止まったりする可能性もあります。こうしたリスク を減らし、スムーズな発表を行うためにも、ファイルのデータサイズは大きくなり過ぎない ように気を付けてください。以下では具体的な3つの注意点を紹介します。

# その1 動画を使わない

<u>パワーポイントに動画を入れないでください</u>。動画を再生する場合は動画再生ソフトのウ インドウを新たに画面共有して動画を再生することを推奨します。ただし Zoom を経由し た場合、動画の再生がスムーズでなくなる可能性があります。動画を聴衆に見せる方法には ほかに「YouTube 等の動画サイトに動画を公開して動画のタイトル等を伝える」「Dropbox 等のファイル共有機能を使って動画ファイルを共有する」などの方法が考えられます(いず れの場合も、発表の最中ではなく、発表後に動画を見てもらうことになります)。 <u>口頭発表</u> で動画を再生する場合は事前にご相談ください(連絡先:kyosei@hitohaku.jp)。動画を使っ た発表を行う場合は、ポスター発表もご検討ください。ポスター発表サイトは掲示板形式で コメントが書き込めるので、そちらに動画のリンクを貼るなどの使い方も可能です。

# その2 アニメーションを使わない

<u>パワーポイントのアニメーション機能を使わないでください。</u>動画と同様に Zoom に負荷 がかかる等の影響が考えられます。また Zoom 経由ではスムーズにアニメーションが再生 されないことがあります。

# その3 画像の解像度を落とす

パワーポイントに貼り付ける<u>画像ファイルのデータサイズを落としてください</u>。データサ イズを落とすには「画像の解像度を落とす」ことが有効です。スマホで撮影した画像(約 2100KB, JPEG)を例に方法を説明します。まず PC に保存されている画像をパワーポイン トに挿入してみます(下図)。

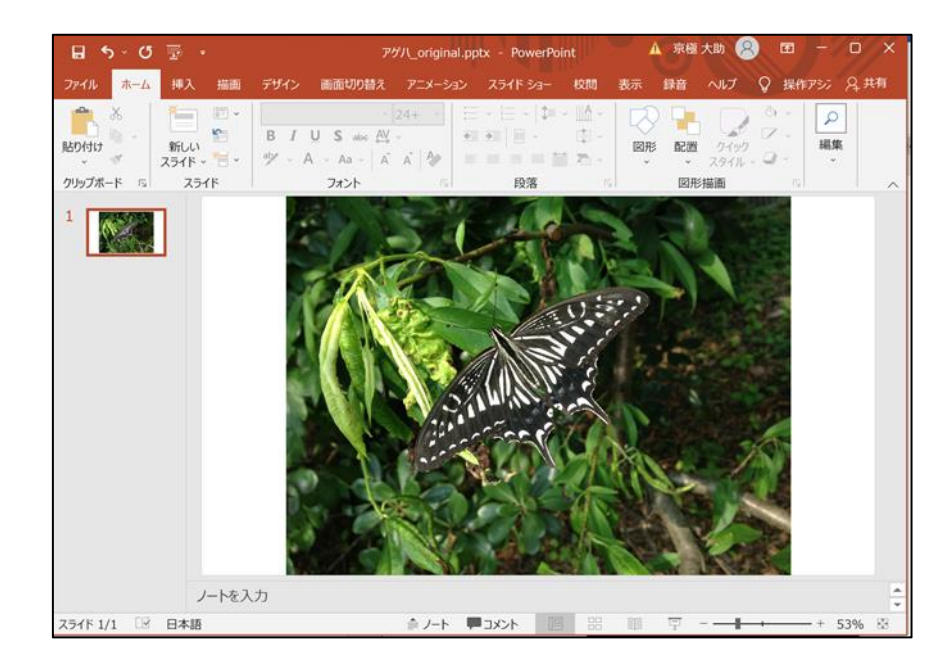

この状態ではパワーポイントのデータサイズは、画像サイズとほぼ同じ約 2100KB です。 パワーポイント上の画像ファイルをクリックして選択すると、画面左上に「図の圧縮」とい うメニューが現れるのでそこをクリックします (パワーポイントのウィンドウサイズが小 さいと表示のされ方が変わることがあります)。

| 🖬 ኈ、ዕ 🖫 ፣                                       |        | アゲハ_png.pptx - PowerPoint |
|-------------------------------------------------|--------|---------------------------|
| ファイル ホーム 挿入 描画 デザイン @                           | 画面切り替え | アニメーション スライド ショー          |
|                                                 |        |                           |
| 調整                                              |        | X                         |
| 1         図の圧縮<br>ファイルのサイズを縮小するために、図<br>を圧縮します。 |        |                           |

以下のようなウィンドウが開くので、適当な解像度を選択して「OK」をクリックします。 Zoom での画面共有では画質が落ちますので、150 ppi ないし 96 ppi を推奨します。ppi の数値を下げたほうがデータサイズは小さくなります(ここでは 150 ppi を指定します)。 なお画像をトリミングする場合は、トリミングを行った後でこの操作を行ってください。

| 画像の圧縮  ?                                                      |        |
|---------------------------------------------------------------|--------|
|                                                               | ×      |
| 圧縮オプション:                                                      |        |
| ✓ この画像だけに適用する(A)                                              |        |
| ☑ 図のトリミング部分を削除する(D)                                           |        |
| 解像度:                                                          |        |
| ○ 高品質: 元の画像の品質を保持(E)                                          |        |
| ○ HD (330 ppi): 高解像度 (HD) 表示用の高品質(出)                          |        |
| ○ 印刷用 (220 ppi)(P): ほとんどのプリンターと画面で優れた品質が得られます                 | ۲.     |
| <ul> <li>Web (150 ppi): Web ページやプロジェクターに最<br/>適(W)</li> </ul> |        |
| ○ 電子メール用 (96 ppi)(E): ドキュメントのサイズを最小限に抑え、共有に適                  | しています。 |
| ○ 既定の解像度を適用(U)                                                |        |
| ОК                                                            | キャンセル  |

この圧縮によって、パワーポイントのファイルサイズが約 10 分の 1 の 262KB になりました(下図)。パワーポイントのファイルサイズは、パワーポイントファイルのアイコンを右 クリックして「プロパティ」を選択することでも確認できます。

| ~<br>名前             | 更新日時             | 種類               | サイズ      |
|---------------------|------------------|------------------|----------|
| ፆ♪ アゲ八_jpg.pptx     | 2021/11/26 10:30 | Microsoft PowerP | 262 KB   |
| ₽ アゲハ_original.pptx | 2021/11/26 10:14 | Microsoft PowerP | 2,148 KB |

発表用のパワーポイントはおおむね 15,000 KB (15 MB) 以下であることが望ましいです (小さければ小さいほど好ましいです)。上記の画像の例であれば、パワーポイントファイ ルに圧縮前の画像を 10 枚張り付けると約 21,000 KB (21 MB) ほどになる計算になります が、画像を圧縮することで約 2,100 KB (2.1 MB)に抑えることができます。

※なお高解像度のファイル形式(例:TIFF, BMP)は別形式(JPEG や PNG)に変更する ことをお勧めします。ファイル形式の変更は、画像ファイルを切り取り(画像を選択して ctrl + x)して、ファイル形式を指定して貼り付け(ウィンドウズなら Alt, E, S の順でキー を押す)で実行できます。 ※パワーポイントのバージョンが古い場合には画像の解像度を下げる機能が無いこともあ ります。そのような場合には画像の解像度を下げるフリーサイトの使用などをご検討くだ さい。